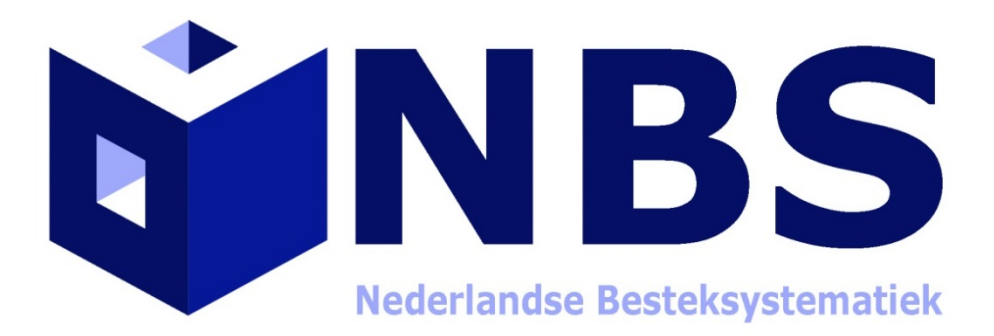

Koppelen NBS catalogus met KUBUS Spexx

Uitgave juli 2019

#### **De NBS Catalogus:**

Via onze <u>website</u> is de NBS catalogus kosteloos te downloaden. Na het invullen van het formulier ontvangt u een download link in uw mailbox. Middels deze link download u de catalogus in zip formaat. Om te kunnen werken met de NBS catalogus dient u dit zip bestand, wat bestaat uit twee bestanden n.l. nbssbd.xx en nbsvb.001, uit te pakken en op uw harddisk te plaatsten op een voor u gewenste plaats. Bijvoorbeeld in de map NBS op uw C: schijf en als deze nog niet bestaat kunt u deze zelf aanmaken.

#### Koppelen met de bestekverwerker:

Nu het bestand is gedownload en uitgepakt moet het nog actief worden gekoppeld aan het KUBUS Spexx pakket om een bestek te kunnen schrijven. U opent nu het KUBUS pakket en kies voor de menu optie Extra\Opties\Bestanden dan opent onderstaand scherm.

| 5 Opties                                                                                                    | ×                                                              |
|----------------------------------------------------------------------------------------------------|----------------------------------------------------------------|
| Bestanden Bewerken Weergave Controle AutoCorrect                                                                                                    | e Status weergave                                              |
| Bronnen specificatievarianten<br>Bestandstype: Locatie:                                                                                                    |                                                                |
| Werksoorten cod C:\NBS\nbssdb.04                                                                                                    |                                                                |
| Elementen coderi C:\ProgramData\Kubus\KubusSpa<br>Gebruikersinstelli C:\Users\AppData\Roaming\Kubu<br>Gebruikerswoord C:\ProgramData\Kubus\KubusSpa<br>Favorieten besta | xx5\NEN2699.ctlg<br>is\KubusSpexx5<br>xx5\CustomDictionary.txt |
|                                                                                                    | <u>S</u> tandaard <u>W</u> ijzigen                             |
| Alleen lezen Export OSF Toevoegen                                                                                                    | Verwijderen Wijzigen                                           |
| Controleren op updates elke 7 dagen                                                                                                    | <u>Z</u> oek naar updates                                      |
| Reservekopie<br>Altijd reserve kopie maken van Kubus Spexx 5 besta<br>Autoherstel bestand (*.wbs) opslaan om de 15 mi                                                   | nden (*.bak)<br>nuten                                          |
| Help                                                                                                    | OK Annuleren                                                   |

### (afbeelding 1 Opties scherm)

Maak werksoorten codering zoals in bovenstaand voorbeeld actief en klik op de button wijzigen. Ga nu naar de map op uw harddisk ( in dit voorbeeld C:\NBS ) waar u de bestanden heeft uitgepakt en de software zal automatisch een catalogus herkennen. Zie afbeelding op de volgende pagina.

## Uitgave juli 2019

| <b>6</b> Locatie wijzigen                                                                                               |                                 |                                               | x   |
|----------------------------------------------------------------------------------------------------|---------------------------------|-----------------------------------------------|-----|
|                                                                                                    | ✓ C Za                          | eken in NBS 🛛 🔎                               | 2   |
| Organiseren - Nieuwe map                                                                                                |                                 | ≣ - □                                         |     |
| <ul> <li>★ Favorieten</li> <li>▲ Naam</li> <li>▲ Bureaublad</li> <li>▲ Downloads</li> <li>▲ Recente locaties</li> </ul> | Gewijzigd op<br>25-6-2019 21:25 | Type<br>04-bestand                            | Gro |
| SkyDrive       Bestandsnaam:                                                                                            | ✓ Alle ca                       | atalogi (*.wctlg; stabu:  v<br>enen Annuleren | >   |

## (afbeelding 2 catalogus selecteren)

Klik op openen de catalogus wordt gekoppeld aan het KUBUS Spexx programma. Na deze handeling keert u automatisch terug in het optie scherm (afbeelding 1) en bevestig nu met de OK button en de laatste versie van de NBS catalogus is nu geactiveerd.

# Handleiding KUBUS Spexx:

Een uitgebreide handleiding van het KUBUS Spexx pakket is <u>hier</u> te downloaden.